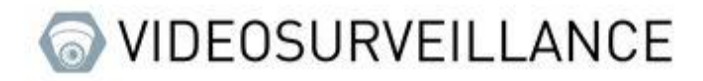

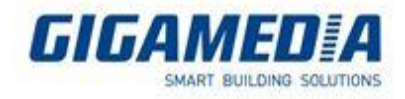

# <u>Gigamedia / UNIVIEW</u>

## Connecting to the web interface of a camera or recorder

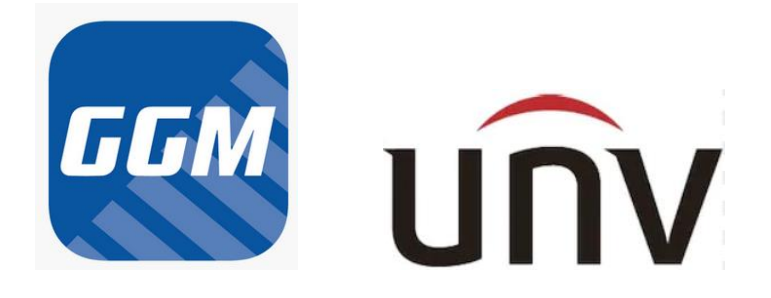

This document applies to Gigamedia or UNIVIEW cameras and recorders.

### <u>Requirement</u>

- Have a computer connected to the same network as the device (example: on the same switch or on the same box)
- Identify the brand of the device (Gigamedia or UNIVIEW)
- Make sure your computer has Internet Explorer (browser that best supports plugins) if you do not have it please activate it in Microsoft EDGE (see the following link: <u>https://gigamedia.freshdesk.com/en/support/solutions/articles/44002385545-use-internet-explorer-mode-on-</u> <u>microsoft-edge</u>)

Find a device's IP Address

For Gigamedia products

To find the IP address from the computer you need the **Device Config Tool** software to be able to find it

Link to the software: <u>https://gigamedia.freshdesk.com/en/support/solutions/articles/44002185945-device-config-tool-utility-to-search-upgrade-and-configure-your-gigamedia-products</u>

This software makes it possible to find the address and information of all Gigamedia devices (recorder and camera) connected to this network.

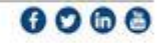

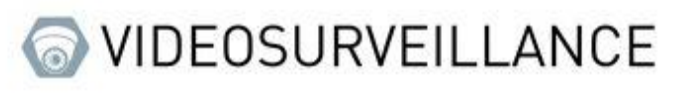

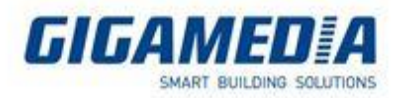

| Q De   | vice Se           | arch       |          |         |                 |                 |                 | ? – X         |
|--------|-------------------|------------|----------|---------|-----------------|-----------------|-----------------|---------------|
| Search |                   |            |          |         |                 | ChangePassword  | Filtration      | IP 💌          |
| No.    | IP                | Vledia Por | Web Port | Channel | Device Name     | Device Type     | Device Version  | Net Mask      |
| 1      | <u>10.36.0.19</u> | 9000       | 80       | 4       | GGM KITIP24C5MP | GGM KITIP24C5MP | V8.2.3-20230216 | 255.255.255.0 |
| 2      | 10.36.0.37        | 9000       | 80       | 16      | GGM NVR021616P  | GGM NVR021616P  | V8.2.3-20230217 | 255.255.255.0 |
| 3      | 10.36.0.50        | 9000       | 80       | 4       | GGM KITIP24C5MP | GGM KITIP24C5MP | V8.2.1-20211115 | 255.255.255.0 |
|        |                   |            |          |         |                 |                 |                 |               |

It may be that your device is not detected immediately (if for example you have just turned it on and the device is still initializing) to find it. It will be necessary to press the **Search button** to refresh the page. To be able to access the web interface of your device you can either write its IP address on a web page or click on the IP address.

| Search |                   | Upgrade   | Config   | S |
|--------|-------------------|-----------|----------|---|
| No.    | IP                | Hedia Por | Web Port | ( |
| 1      | <u>10.36.0.19</u> | 9000      | 80       |   |
| 2      | <u>10.36.0.37</u> | 9000      | 80       |   |
| 3      | <u>10.36.0.50</u> | 9000      | 80       |   |

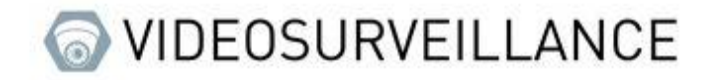

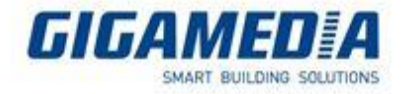

## For UNIVIEW products

To find the IP address you need EZTools software

Link to the software: https://www.uniview.com/Support/Download\_Center/Tool/201502/787314\_168459\_0.htm

Just like the Gigamedia software, it allows you to find all the addresses of Uniview devices

| Total  | 4 apparai         | 5                                                                                                    |                                                                                                    |                                                                                                    |                                                                                                    |                                                                                                    |                                                                                                    | Ø                                                                                                    | Actualiser                                                                                                    | Configuration de la restractive | Français                      | • © - 3 ×<br>© Nextensor |
|--------|-------------------|----------------------------------------------------------------------------------------------------|----------------------------------------------------------------------------------------------------|----------------------------------------------------------------------------------------------------|----------------------------------------------------------------------------------------------------|----------------------------------------------------------------------------------------------------|----------------------------------------------------------------------------------------------------|----------------------------------------------------------------------------------------------------|----------------------------------------------------------------------------------------------------|---------------------------------|-------------------------------|--------------------------|
| ✓ Tout | <b>✓</b> IPC      | NWR Autre                                                                                                    | Tous les états                                                                                                    | Y                                                                                                    |                                                                                                    |                                                                                                    |                                                                                                    |                                                                                                    |                                                                                                    |                                 | Veuillez saisir des moto-clés | Q                        |
| 1 0    | rmaxion 🖉 🔎       | Manage Device Password                                                                                                    | IP Modifier TP                                                                                                    | Configuration de l'appareil                                                                                                    |                                                                                                    |                                                                                                    |                                                                                                    |                                                                                                    |                                                                                                    |                                 |                               | Exporter                 |
| v N    | lom de l'appareil | p ^                                                                                                    | Modèle                                                                                                    | Version                                                                                                    | État de l'appareil                                                                                                    | Opératio                                                                                                    |                                                                                                    |                                                                                                    |                                                                                                    | État de l'opération             |                               |                          |
| - P    | c                 | 10.10.25.153                                                                                                    | IPCAMERA                                                                                                    |                                                                                                    | Non connecté                                                                                                    | ₽ F                                                                                                    | 2                                                                                                    | ۰                                                                                                    | e 🔺                                                                                                    | -                               |                               |                          |
| D P    | C323558-AC2X-0    | 10.36.0.55                                                                                                    | IPC323558-AD2X-I0                                                                                                    | GIPC-86202.3.71.210707                                                                                                    | Non connecté                                                                                                    | ₿ IF                                                                                                    | 2                                                                                                    | ۰.                                                                                                    | е 🔺                                                                                                    | -                               |                               |                          |
| N      | VR304-325         | 10.36.0.61                                                                                                    | NVR304-325                                                                                                    | NVR-83601.29.56.210512                                                                                                    | Non connecté                                                                                                    | E F                                                                                                    | 2                                                                                                    | ٥.                                                                                                    | e 🔺                                                                                                    |                                 |                               |                          |
| D P    | c                 | 192.168.1.168                                                                                                    | IPCAMERA                                                                                                    |                                                                                                    | Non connecté                                                                                                    | B F                                                                                                    | ~ ~                                                                                                    | ۰.                                                                                                    | e 🔺                                                                                                    | -                               |                               |                          |
|        |                   |                                                                                                    |                                                                                                    |                                                                                                    |                                                                                                    |                                                                                                    |                                                                                                    |                                                                                                    |                                                                                                    |                                 |                               |                          |
|        |                   |                                                                                                    |                                                                                                    |                                                                                                    |                                                                                                    |                                                                                                    |                                                                                                    |                                                                                                    |                                                                                                    |                                 |                               |                          |
|        |                   |                                                                                                    |                                                                                                    |                                                                                                    |                                                                                                    |                                                                                                    |                                                                                                    |                                                                                                    |                                                                                                    |                                 |                               |                          |
|        |                   |                                                                                                    |                                                                                                    |                                                                                                    |                                                                                                    |                                                                                                    |                                                                                                    |                                                                                                    |                                                                                                    |                                 |                               |                          |
|        |                   |                                                                                                    |                                                                                                    |                                                                                                    |                                                                                                    |                                                                                                    |                                                                                                    |                                                                                                    |                                                                                                    |                                 |                               |                          |
|        |                   |                                                                                                    |                                                                                                    |                                                                                                    |                                                                                                    |                                                                                                    |                                                                                                    |                                                                                                    |                                                                                                    |                                 |                               |                          |
|        |                   |                                                                                                    |                                                                                                    |                                                                                                    |                                                                                                    |                                                                                                    |                                                                                                    |                                                                                                    |                                                                                                    |                                 |                               |                          |
|        |                   |                                                                                                    |                                                                                                    |                                                                                                    |                                                                                                    |                                                                                                    |                                                                                                    |                                                                                                    |                                                                                                    |                                 |                               |                          |
|        |                   |                                                                                                    |                                                                                                    |                                                                                                    |                                                                                                    |                                                                                                    |                                                                                                    |                                                                                                    |                                                                                                    |                                 |                               |                          |
|        |                   |                                                                                                    |                                                                                                    |                                                                                                    |                                                                                                    |                                                                                                    |                                                                                                    |                                                                                                    |                                                                                                    |                                 |                               |                          |
|        |                   |                                                                                                    |                                                                                                    |                                                                                                    |                                                                                                    |                                                                                                    |                                                                                                    |                                                                                                    |                                                                                                    |                                 |                               |                          |
|        |                   |                                                                                                    |                                                                                                    |                                                                                                    |                                                                                                    |                                                                                                    |                                                                                                    |                                                                                                    |                                                                                                    |                                 |                               |                          |
|        |                   |                                                                                                    |                                                                                                    |                                                                                                    |                                                                                                    |                                                                                                    |                                                                                                    |                                                                                                    |                                                                                                    |                                 |                               |                          |
|        |                   |                                                                                                    |                                                                                                    |                                                                                                    |                                                                                                    |                                                                                                    |                                                                                                    |                                                                                                    |                                                                                                    |                                 |                               |                          |
|        |                   |                                                                                                    |                                                                                                    |                                                                                                    |                                                                                                    |                                                                                                    |                                                                                                    |                                                                                                    |                                                                                                    |                                 |                               |                          |
|        |                   |                                                                                                    |                                                                                                    |                                                                                                    |                                                                                                    |                                                                                                    |                                                                                                    |                                                                                                    |                                                                                                    |                                 |                               |                          |
|        |                   |                                                                                                    |                                                                                                    |                                                                                                    |                                                                                                    |                                                                                                    |                                                                                                    |                                                                                                    |                                                                                                    |                                 |                               |                          |
|        |                   |                                                                                                    |                                                                                                    |                                                                                                    |                                                                                                    |                                                                                                    |                                                                                                    |                                                                                                    |                                                                                                    |                                 |                               |                          |
|        |                   |                                                                                                    |                                                                                                    |                                                                                                    |                                                                                                    |                                                                                                    |                                                                                                    |                                                                                                    |                                                                                                    |                                 |                               |                          |
|        |                   |                                                                                                    |                                                                                                    |                                                                                                    |                                                                                                    |                                                                                                    |                                                                                                    |                                                                                                    |                                                                                                    |                                 |                               |                          |
|        |                   |                                                                                                    |                                                                                                    |                                                                                                    |                                                                                                    |                                                                                                    |                                                                                                    |                                                                                                    |                                                                                                    |                                 |                               |                          |
|        |                   | Tite       4       appendix         Plact       Place       Place         IL       Concessor       Place         IL       Concessor       Place | Image       A       appendix         Image       Image       Image       Image         Image       Image       Image       Image         Image       Image       Ima | Year       Year       Search         Internet       Internet       Internet       Internet         Internet       Internet       Internet       Internet         Internet       Internet       Internet       Internet         Internet       Internet       Internet       Internet         Internet       Internet       Internet       Internet         Internet       Internet       Internet       Internet         Internet       Internet       Internet       Internet         Internet       Internet       Internet       Internet         Internet       Internet       Internet       Internet         Internet       Internet       Internet       Internet         Internet       Internet       Internet       Internet         Internet       Internet       Internet       Internet         Internet       Internet       Internet       Internet         Internet       Internet       Internet       Internet | Image: Conserve of Conservation     Image: Conserve of Conservation     Image: Conserve of Conservation <t< th=""><th>Image: Control   Image: Control   Image: Contro   Image: Contro   Image: Contro<!--</th--><th>Image: Description: Description: Descrip</th><th>Image: Property Property Proper</th><th>Image: Image: Image:</th><th></th><th></th><th></th></th></t<> | Image: Control   Image: Control   Image: Contro   Image: Contro   Image: Contro </th <th>Image: Description: Description: Descrip</th> <th>Image: Property Property Proper</th> <th>Image: Image: Image:</th> <th></th> <th></th> <th></th> | Image: Description: Description: Descrip | Image: Property Property Proper | Image: Image: |                                 |                               |                          |

To be able to refresh the page you must click on the refresh button. To access the web interface you can use the IP address or click on the Internet Explorer logo

| Tot        | al <b>4</b> appareil | ls                     |                   |                             |                    |      |       |   | Ø | Actual | iser | Configuration de la recherche |
|------------|----------------------|------------------------|-------------------|-----------------------------|--------------------|------|-------|---|---|--------|------|-------------------------------|
| <b>√</b> ⊺ | out 🗸 IPC            | NVR Autre              | Tous les états    | T                           |                    | /    | /     |   |   |        |      |                               |
| 1          | Connexion            | Manage Device Password | P Modifier l'IP   | Configuration de l'appareil |                    |      |       |   |   |        | /    |                               |
| 1          | Nom de l'appareil    | IP                     | Modèle            | Version                     | État de l'appareil | Opér | ation |   |   | )      | 6    | État de l'opération           |
|            | IPC                  | 10.10.25.153           | IPCAMERA          |                             | Non connecté       |      | IP    | P | Φ | é      | 4    | -                             |
|            | IPC3235SB-ADZK-I0    | 10.36.0.55             | IPC32355B-ADZK-I0 | GIPC-B6202.3.71.210707      | Non connecté       | F,   | IP    | ۶ | Φ | е      | 4    |                               |
|            | NVR304-325           | 10.36.0.61             | NVR304-325        | NVR-B3601.29.56.210512      | Non connecté       | F,   | IP    | ۶ | Φ | е      | 4    |                               |
|            | IPC                  | 192.168.1.168          | IPCAMERA          |                             | Non connecté       | F.   | IP    | ۶ | Φ | е      | 6    |                               |

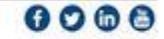

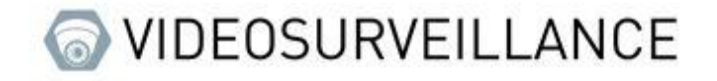

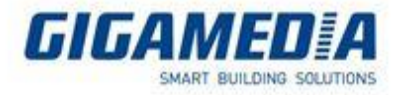

## Interface WEB

### It may happen when you enter the IP address you fall on the next page

|   | Nous ne po | uvons pas accéder à 🗙 +                                      |   |    |   |   |
|---|------------|--------------------------------------------------------------|---|----|---|---|
| ÷ | - C        | €   ▲ Not secure   192.168.1.168                             | ঠ | ₹2 | Ē |   |
|   |            |                                                              |   |    |   | Q |
|   |            |                                                              |   |    |   | Þ |
|   |            | Nous ne pouvons pas accéder à cette page                     |   |    |   | G |
|   |            | Vérifier que l'adresse web http://192.168.1.168 est correcte |   |    |   | œ |
|   |            | Rechercher ce site sur Bing                                  |   |    |   | + |
|   |            | Actualiser la page                                           |   |    |   |   |
|   |            |                                                              |   |    |   |   |
|   |            | Résoudre les problèmes de connexion                          |   |    |   |   |
|   |            |                                                              |   |    |   |   |
|   |            |                                                              |   |    |   |   |
|   |            |                                                              |   |    |   |   |
|   |            |                                                              |   |    |   |   |
|   |            |                                                              |   |    |   |   |

In this case it means that your computer is not on the same network so you need to change the IP address of your computer

## Changing the computer's IP address

First you need to access the control panel.

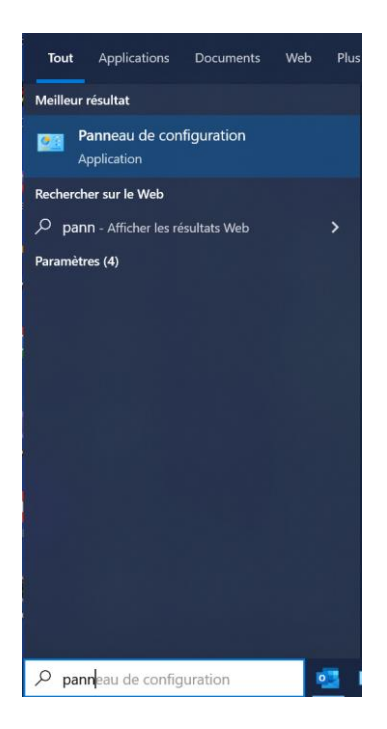

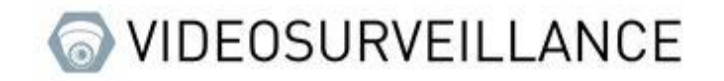

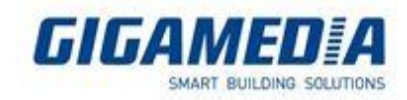

#### Then select Network and Sharing Center

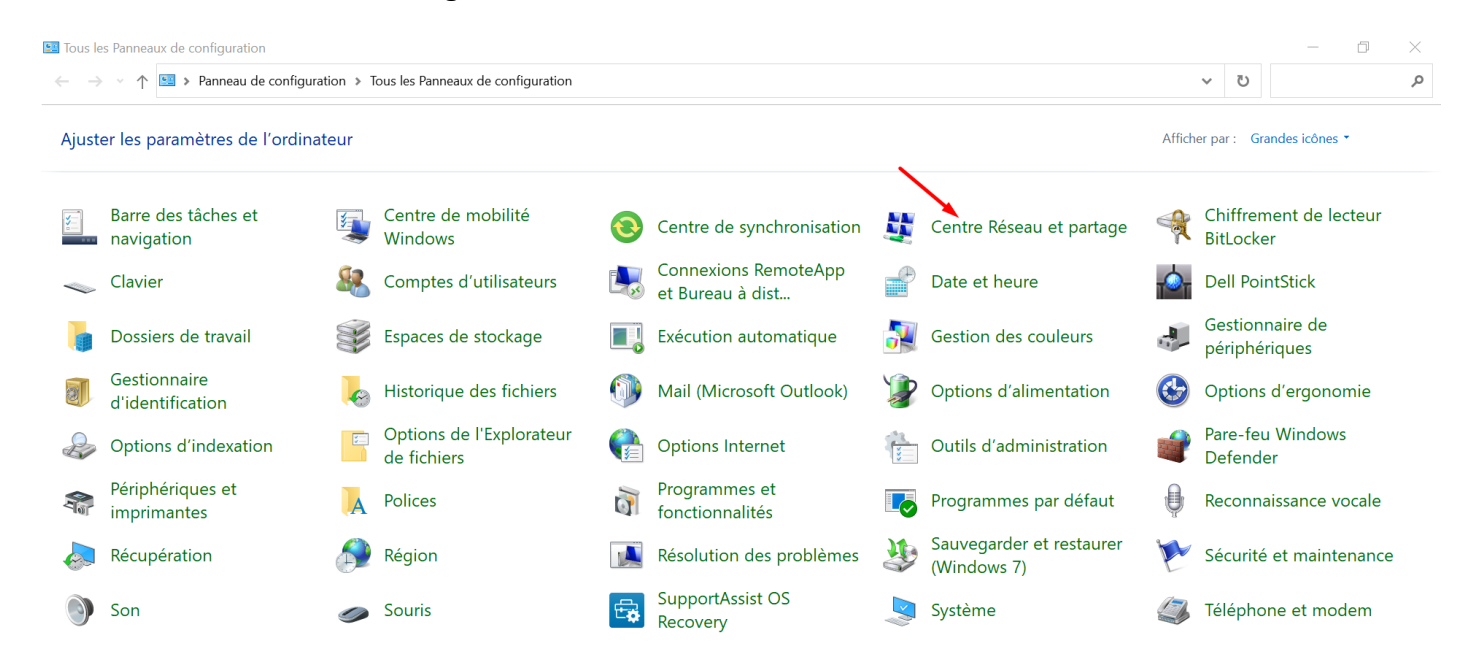

### Then select your relevant Ethernet network

## Afficher les informations de base de votre réseau et configurer des connexions

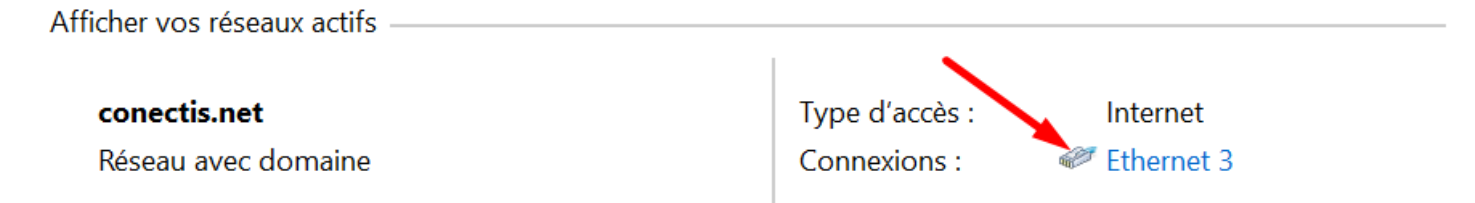

#### Go to Properties

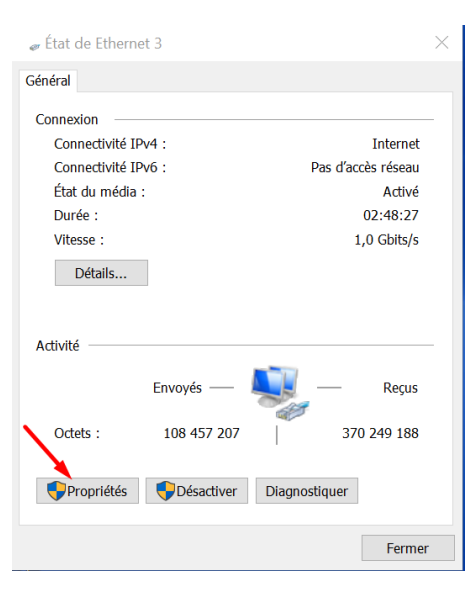

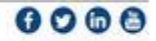

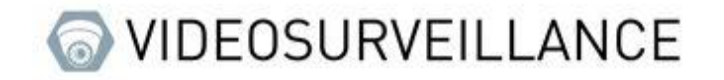

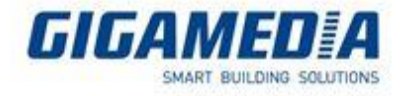

And double click on "Internet Protocol version 4 (TCP/IPv4)" (be careful to click on the text and not on the checkbox)

| Propriétés de Ethernet 3                                                                 | $\times$ |
|------------------------------------------------------------------------------------------|----------|
| Gestion de réseau Partage                                                                |          |
| Connexion en utilisant :                                                                 |          |
| 🚽 Realtek USB GbE Family Controller                                                      |          |
| Configurer                                                                               | ī        |
| Cette connexion utilise les éléments suivants :                                          | _        |
|                                                                                          |          |
| < >                                                                                      |          |
| Installer Désinstaller Propriétés                                                        |          |
| Description<br>Permet à votre ordinateur d'accéder aux ressources d'un réseau Microsoft. |          |
| OK Annuk                                                                                 | er       |

Then switch to "**Use the following IP address:**" and set an address similar to that of the device (in the example if below the device has as address 192.168.1.168), be careful to define a "subnet mask" before validating, then click on the ok button to close all open tabs.

| Propriétés de : Protocole Internet vers                                                                                   | ion 4 (TCP/IPv4)                                                   |
|----------------------------------------------------------------------------------------------------|--------------------------------------------------------------------|
| Général                                                                                                    |                                                                    |
| Les paramètres IP peuvent être détern<br>réseau le permet. Sinon, vous devez d<br>appropriés à votre administrateur résea | ninés automatiquement si votre<br>emander les paramètres IP<br>au. |
| Obtenir une adresse IP automatiq                                                                                          | uement                                                             |
| • Utiliser l'adresse IP suivante :                                                                                        |                                                                    |
| Adresse IP :                                                                                                    | 192.168.1.130                                                      |
| Masque de sous-réseau :                                                                                                   | 255 . 255 . 255 . 0                                                |
| Passerelle par défaut :                                                                                                   |                                                                    |
| Obtenir les adresses des serveurs                                                                                         | DNS automatiquement                                                |
| • Utiliser l'adresse de serveur DNS s                                                                                     | uivante :                                                          |
| Serveur DNS préféré :                                                                                                    |                                                                    |
| Serveur DNS auxiliaire :                                                                                                  |                                                                    |
| Valider les paramètres en quittan                                                                                         | t Avancé                                                           |
|                                                                                                    | OK Annuler                                                         |

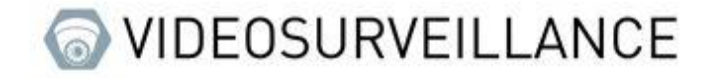

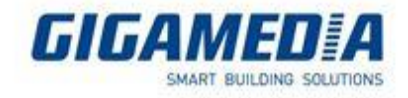

Reload your web page; the home page of your device should be displayed :

| unv      | IPC3235SB-ADZK-I0 |
|----------|-------------------|
|          |                   |
| Username | admin             |
| Password | Forgot Password?  |
|          | ✓ Live View       |
|          | Login Reset       |
|          |                   |
|          |                   |